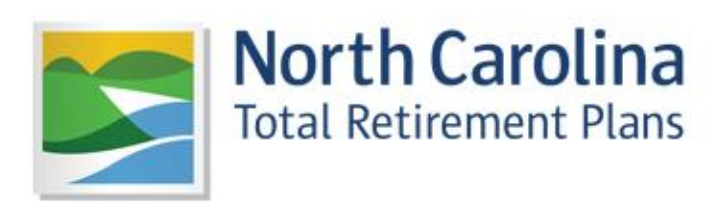

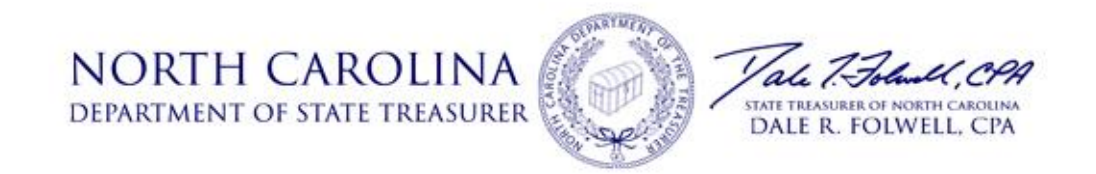

# Welcome to the new ORBIT!

We are very proud of our new site and believe you will find it incredibly useful and secure. We realize that any new website, no matter how well-designed, can seem daunting at first. As a result, we have created this guide to walk you through your first login step-by-step. In addition, we have included valuable tips and error message aids to ensure your experience is as stress-free as possible. If you would like to see the described steps performed, please check out our how-to video selection. We hope you enjoy.

– ORBIT Team

\*Were you recently rehired? If you withdrew your earlier contributions over three and a half years ago, please allow two months before attempting to log in as it can take that long for your new payroll records to be submitted and posted. You can recover your user name and change your password now, but you will not be able to log into ORBIT until payroll has posted.

# **Confirming Your User Name**

Your password and security question are tied to your user name, so confirming your user name is essential. If you were ever unsure as to whether or not you had created an ORBIT account, this step would advise you of your status.

Step 1: Click "Forgot your User Name" on the ORBIT login screen.

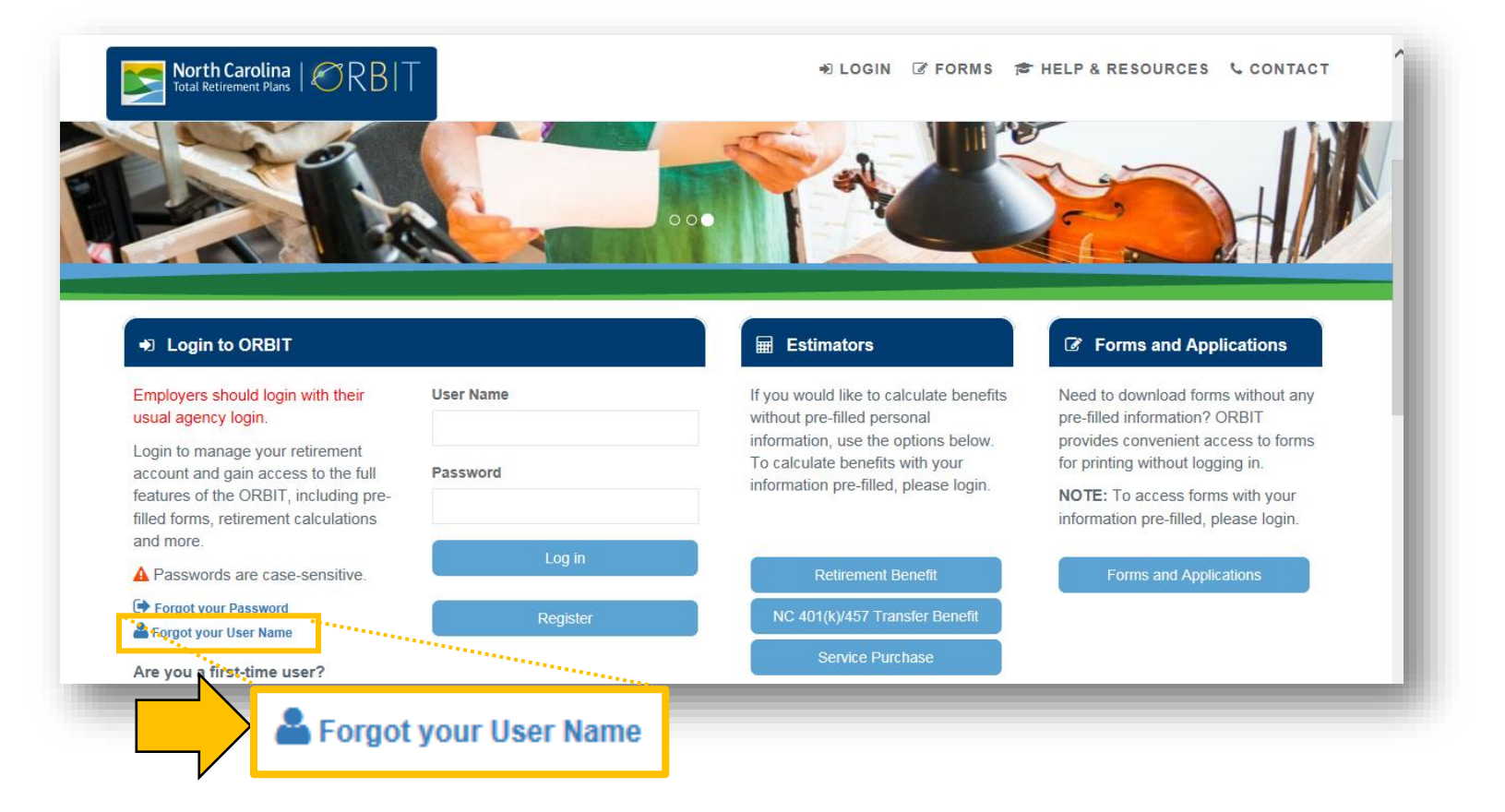

**Step 2:** Enter your personal information to confirm your identity, and allow ORBIT to look up your account email address.

| ORBIT Username Re                                        | ecovery             |                |                          |
|----------------------------------------------------------|---------------------|----------------|--------------------------|
| 1 Lookup 2 Confirmation                                  |                     |                | ×                        |
| Email Lookup<br>Enter your Social Security Number and Da | ite of Birth below. |                |                          |
| Social Security Number *                                 | #### ### ######     |                |                          |
| Date of Birth *                                          | MM/DD/YYYY          |                |                          |
|                                                          |                     |                | (*) Required Information |
|                                                          |                     | Next -> Cancel |                          |

| Error Message?    | "Something went wrong. We were unable to find your ORBIT account."<br>What does this mean? ORBIT was unable to find an account <u>matching</u><br>the information you entered. If you are confident that you have an ORBIT<br>account and entered the correct information, call us at 1-877-627-3287<br>to confirm our records are accurate as well.                                                                                                    |
|-------------------|----------------------------------------------------------------------------------------------------|
|                   | If it is possible that you have not yet created an account, go back to the login screen and click the "Register" button. A step-by-step guide and how-to video are also available to help you through registration.                                                                                                    |
| No Error Message? | "Information accepted"<br>Your user name will be emailed to you using the email address in your<br>ORBIT account. The sender will be listed as Web Mail Interfaces. Retrieve<br>the ORBIT email and confirm your user name. You will need it for the<br>next step of the process.                                                                                                    |
|                   | ORBIT Username Recovery<br>Username to sansa.stark@gmail.com. he sender will be listed as "Web Mail interfaces." The subject line will include "ORBIT Username Recovery".<br>If you do not see it in your inbox, please check your spam/junk folder. We suggest adding webmail@nctreasurer.com as a contact to help ensure that you receive our emails.<br>If you do not see it in your inbox, please check your spam/junk folder. We suggest adding webmail@nctreasurer.com as a contact to help ensure that you receive our emails. |

| Email Address<br>Incorrect?  | If the email address displayed in the ORBIT has a typo or is no longer valid, call 1-877-6 contact information.                                                                   | User Name Recovery message<br>27-3287 to update your                                                                                                    |
|------------------------------|----------------------------------------------------------------------------------------------------|----------------------------------------------------------------------------------------------------|
| Didn't Receive the<br>Email? | If you do not see our email in your inbox,<br>please check your spam/junk folder. If<br>you have McAfee or Norton anti-virus<br>software installed, check that folder as<br>well. | All Mail Items  All Mail Items  Personal Folders  Deleted Items  Drafts  Drafts  McAfee Anti-Spam  McAfee Anti-Spam  Junk E-mail  Outbox  RSS Feeds  Sent Items |

**Tip:** To try to prevent our emails from being blocked, you can add <u>webmail@nctreasurer.com</u> to

your address book/contacts and whitelist our email address (create a filter that makes sure our mails don't go to the Spam folder). The picture on the right is an example in Gmail. If you need instructions on how to do this, let us know and we will email you instructions.

| Settings   | 6           |               |                                                     |                                  |
|------------|-------------|---------------|-----------------------------------------------------|----------------------------------|
| General    | Labels      | Inbox         | Accounts and Import                                 | Filters and Bloc                 |
| The follow | ving filter | s are app     | blied to all incoming mai                           | il:                              |
|            |             | Matc<br>Do th | hes: from:(webmail@nc<br>nis: Never send it to Span | treasurer.com)<br><mark>1</mark> |

## **Resetting Your Password**

Due to the personal nature of the information in your ORBIT account, we recommend using a password generator website to ensure the password you set is truly random and secure.

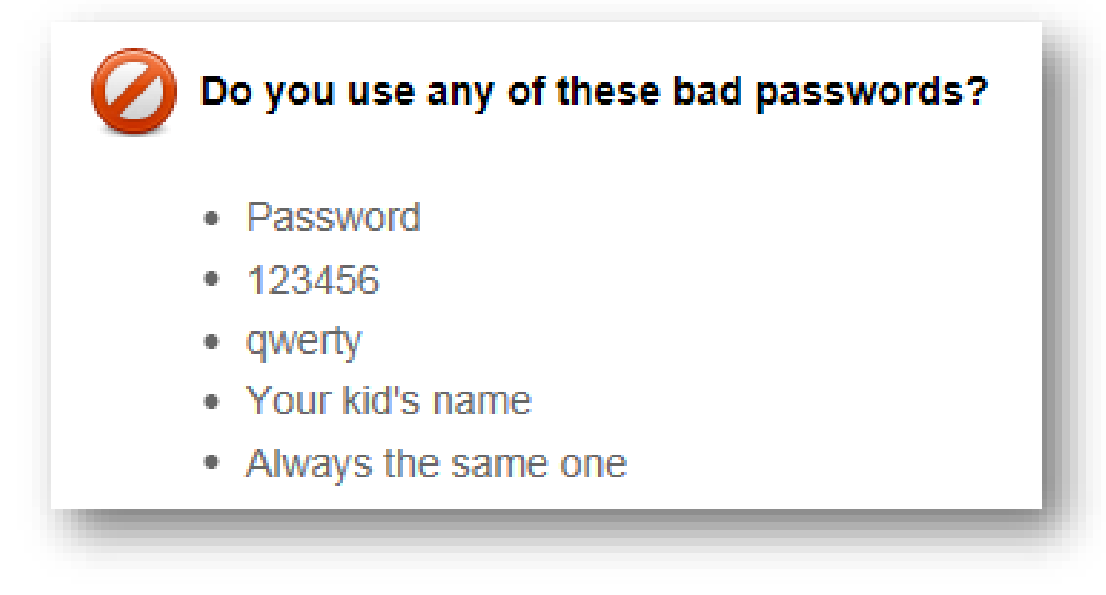

## **Step 3:** Click the "Forgot Password" link on the login page.

| North Carolina                                                         | Г              | 🔹 LOGIN 🕜 FORMS 🞓                                                      | HELP & RESOURCES & CONTACT                                              |
|------------------------------------------------------------------------|----------------|------------------------------------------------------------------------|-------------------------------------------------------------------------|
|                                                                        |                |                                                                        |                                                                         |
|                                                                        |                |                                                                        |                                                                         |
| ➔ Login to ORBIT                                                       |                | Estimators                                                             | Forms and Applications                                                  |
| Employers should login with their<br>usual agency login.               | User Name      | If you would like to calculate benefits without pre-filled personal    | Need to download forms without any pre-filled information? ORBIT        |
| Login to manage your retirement<br>account and gain access to the full | II<br>Password | Information, use the options below.<br>To calculate benefits with your | provides convenient access to forms<br>for printing without logging in. |
| features of the ORBIT, including pre-                                  |                | information pre-filled, please login.                                  | NOTE: To access forms with your information pre-filled please login     |
| A Passwords are case-sensitive.                                        | Log in         | Retirement Benefit                                                     | Forms and Applications                                                  |
| Forget your Password                                                   | Register       | NC 401(k)/457 Transfer Benefit                                         |                                                                         |
|                                                                        |                | Service Purchase                                                       |                                                                         |

**Step 4:** Enter your user name into the first screen.

| 1 Lookup 2 Questi                                                                                                    | on(s) 3 Security Code 4 Password                                                                 | ×                                                  |
|----------------------------------------------------------------------------------------------------|--------------------------------------------------------------------------------------------------|----------------------------------------------------|
| Lookup your ORBIT account<br>Enter your ORBIT username below<br>Important: If an incorrect username<br>login screen to confirm your userna | ,<br>is entered, the security question(s) displayed on the next screen will also be incon<br>me. | ect. Click the "Forgot Username" link on the ORBIT |
| sername *                                                                                                    | ORBIT Username                                                                                   |                                                    |
|                                                                                                    |                                                                                                  | (*) Required Information                           |

**Step 5:** Answer your security question. If you have trouble, call us at 1-877-627-3287. If your answer to your security question is correct, an email will be sent to the email address on your account. This email, like the one from user name recovery, will be sent by "Web Mail Interfaces."

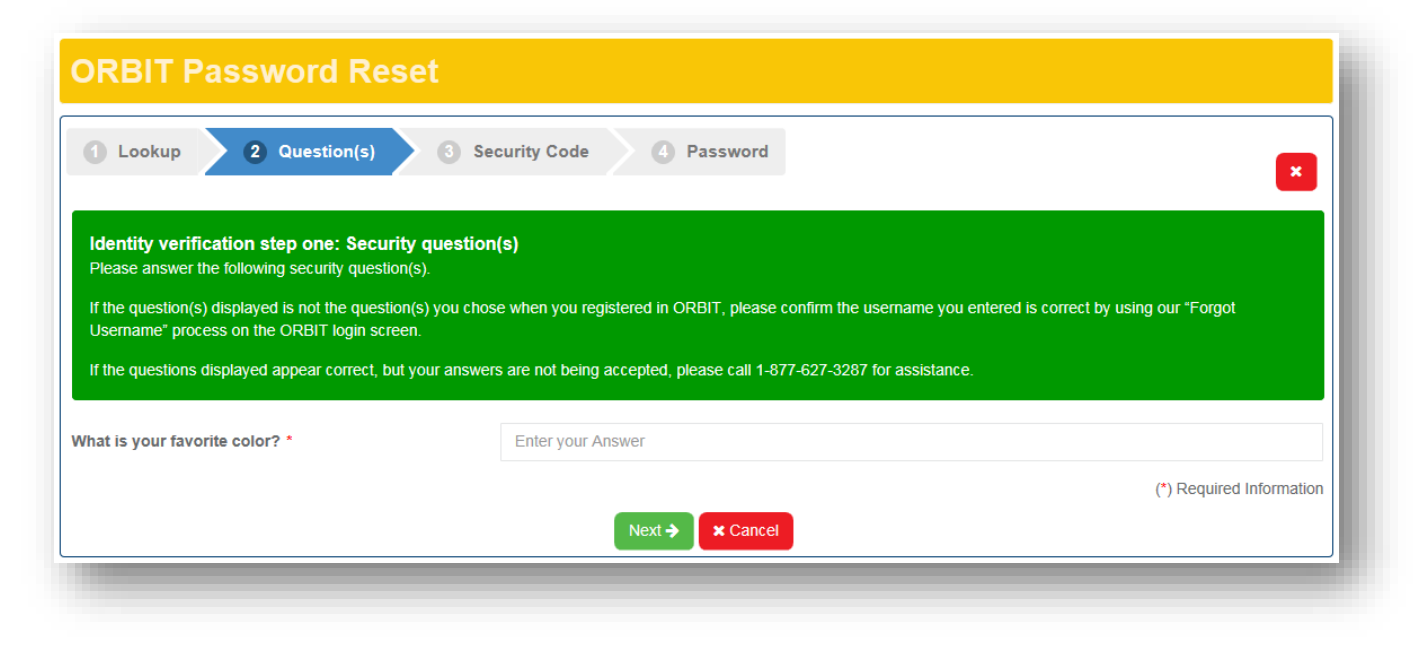

**Step 6:** Retrieve the six-digit security code listed in the email and enter it into the third screen.

Your email will look similar to the example on the right. If you have added us to your address book/contacts and whitelisted our email address and are still not receiving your Password Recovery email, call us at 1-877-627-3287.

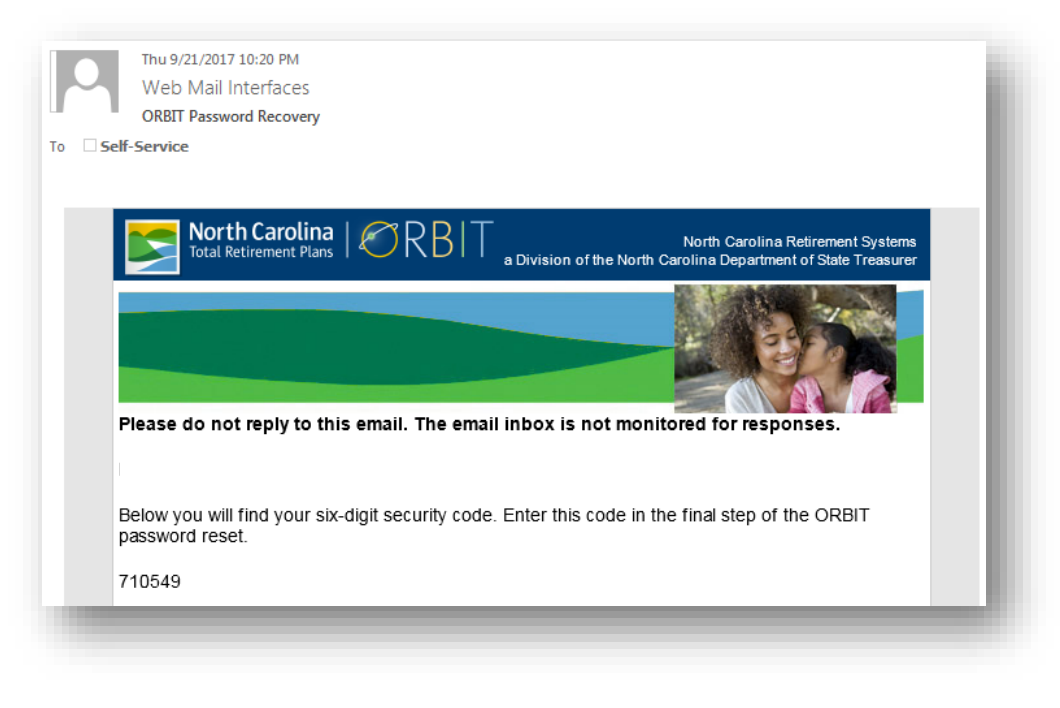

After you have entered the code, click "Verify Security Code".

|                                                                                               | ion(s) 3 Security Code 4 Password                                                                                                    | ×    |
|-----------------------------------------------------------------------------------------------|----------------------------------------------------------------------------------------------------|------|
| Identity verification step two                                                                | o: Email Address                                                                                                    |      |
| An email was just sent to Self-Servi                                                          | vice@nctreasurer.com. The sender will be listed as "Web Mail Interfaces." The subject line will include "ORBIT Password."                                | ilo  |
| if you do not see it in your indox, pi                                                        | lease check your spam/junk folder. We suggest adding webmail@nctreasurer.com as a contact to help ensure that you receive our ema                        | IIS. |
| The email we sent contains a six-di                                                           | light Security Code and a Security Link Enter the Security Code below or click the Security Link in the email. If you are logged out of ORI              | віт  |
| The email we sent contains a six-di<br>when you receive the email, click th                   | ligit Security Code and a Security Link. Enter the Security Code below or click the Security Link in the email. If you are logged out of ORI<br>he Link. | BIT  |
| The email we sent contains a six-di<br>when you receive the email, click th<br>ecurity Code * | ligit Security Code and a Security Link. Enter the Security Code below or click the Security Link in the email. If you are logged out of ORI he Link.    | віт  |

If you have already exited out of ORBIT, click the link below the six-digit code in the email. If you click the link, <u>make sure</u> you are using the same device (laptop, tablet, phone) and browser (Internet Explorer, Firefox, Chrome, Safari) that you used to request the password reset.

| 710549                                                                                                    | 1  |
|----------------------------------------------------------------------------------------------------|----|
| Or, click the link below, if you have closed your browser.                                                                                |    |
| Click this link to update your ORBIT password.                                                                                            |    |
| If you did not make this request, please contact North Carolina Retirement Systems at 1-877-<br>NCSECURE (1-877-627-3287) for assistance. |    |
| Sincerely,                                                                                                    |    |
| ORBIT Security Team                                                                                                    |    |
|                                                                                                    | ۰. |

| Error Message?    | "Sorry, there was a problem verifying the security code."<br>What does this mean? The error usually indicates that the verifying<br>process was interrupted. This often occurs with heavy traffic to the site.<br>We suggest clicking "cancel" and attempting the process again at a later<br>time. |
|-------------------|----------------------------------------------------------------------------------------------------|
| No Error Message? | "Security Code Accepted"                                                                                                    |
|                   | You should now be on the last screen of the Password Reset process.                                                                                                    |

### Step 6: Create a new password

Our passwords requirements are:

- A minimum of six characters
- Must contain a lower case letter
- Must contain an upper case letter
- Must contain a number
- Must contain a special character. Acceptable special characters: !, @, #, \$, %, &, ', \*.
  ? is <u>not</u> acceptable.

| 1 Lookup 2 Ques                                      | stion(s) 3 Security Code 4 Password ×                                                                                               |
|------------------------------------------------------|----------------------------------------------------------------------------------------------------|
| Setup new password<br>Please re-type your username a | and enter your new password twice below. When you click on the password field, a popup with our password requirements will display. |
| sername *                                            | Enter your username                                                                                                    |
|                                                      | Password                                                                                                    |
| issword *                                            | 1 domina                                                                                                    |
| assword *                                            |                                                                                                    |
| assword *<br>assword Strength<br>onfirm Password *   | Must be the same as the password above.                                                                                             |

| ORBIT Password Reset                                                                                                    |   |
|----------------------------------------------------------------------------------------------------|---|
|                                                                                                    |   |
| Successful Password Updated<br>Your password has been updated. Please click the login button below to open the ORBIT login page. |   |
| Login X Cancel                                                                                                    |   |
|                                                                                                    | _ |

**Step 7:** Use your confirmed user name and new password to log into ORBIT.

Once you click "Log in," ORBIT will check the browser being used for a cookie. The cookie would have been deposited the last time you used ORBIT.

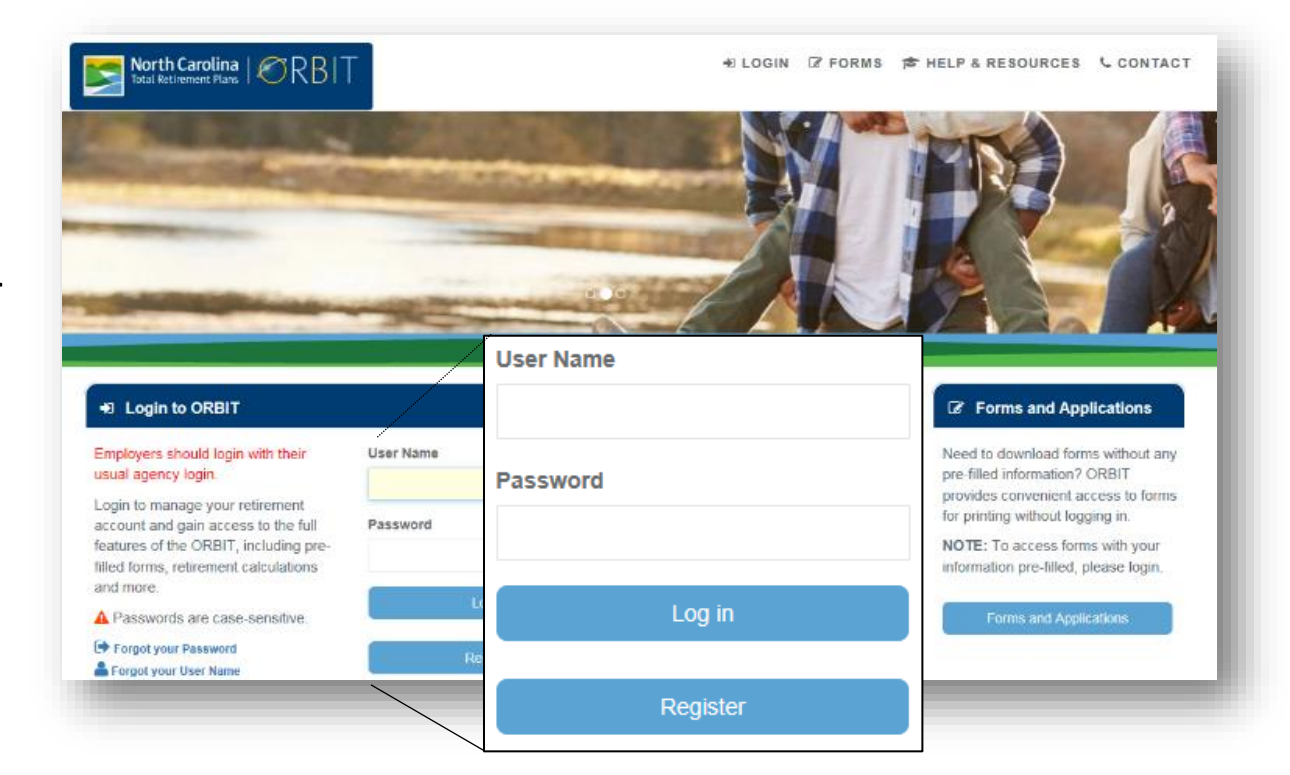

If the system doesn't find a cookie, the error message below will be displayed. Entering a valid security to activate your account, as the message states, is normally done after your account has been updated. In this case, the steps are reversed, but the outcome will be the same. We will be correcting this in the near future.

Step 7.5: Activate your account

Click the button labeled "Resend Confirmation Email".

| ORBIT Acco                                                                                                    | unt Help                                                                                                    |                                                                                                    |
|----------------------------------------------------------------------------------------------------|----------------------------------------------------------------------------------------------------|----------------------------------------------------------------------------------------------------|
|                                                                                                    |                                                                                                    | ×                                                                                                    |
| l<br>Our records indicate t<br>containing a security o<br>previously generated.<br>Would you like us to r<br>If you would like to up<br>update your email ad | hat you have an ORBIT account but have not entered a valid security code to activate your account.<br>code and instructions for activating your account. Keep in mind that the most recently generated sec<br>codes are invalid.<br>esend the confirmation email?<br>vdate your email, please click the "Update My Email Address" button below. You will need to answer<br>dress. | An email was sent to Sel++e@nct++.com<br>urity code is the only valid code. All<br>3 pieces of information before you can |
|                                                                                                    | Resend Confirmation Email Dupdate My Email Address X Cancel                                                                                                    | (*) Required Information                                                                                                  |

| 434349<br>Or, click the link below, if you have closed your browser.<br>Click this link to activate your ORBIT Account. | You have successfully created your ORBIT account. Below you will find your six-digit security code. Please enter this code in the final step of the ORBIT account creation wizard to activate your account. |
|----------------------------------------------------------------------------------------------------|----------------------------------------------------------------------------------------------------|
| Or, click the link below, if you have closed your browser.<br>Click this link to activate your ORBIT Account.           | 434349                                                                                                    |
| Click this link to activate your ORBIT Account.                                                                         | Or, click the link below, if you have closed your browser.                                                                                                    |
|                                                                                                    | Click this link to activate your ORBIT Account.                                                                                                    |

Like the "Forgot your Password" process, you will need to retrieve the six-digit security code from the Account Activation email sent to you and enter it into ORBIT.

| Create your ORI                                                                                                    | IT Account                                                                                                    |
|----------------------------------------------------------------------------------------------------|----------------------------------------------------------------------------------------------------|
| Account Lookup                                                                                                    | 2 Verify Identity 3 Create Account 4 Security Code                                                                                                    |
| Verify You Received the Se<br>We sent you a confirmation email<br>code in the field below to activate<br>always send a confirmation email<br>The email also contains a link that | urity Code Email<br>hat contains a six-digit security code. Be sure to check your spam folder in case the email was delivered there. Please enter the security<br>our ORBIT account. We use your personal email address as a second form of authentication to secure your private information. We will<br>f there are any changes made within ORBIT to your private information.<br>you can click to activate your account. |
| Security Code *                                                                                                    | ***                                                                                                    |
|                                                                                                    | (*) Required Information                                                                                                    |
|                                                                                                    | ← Verify Security Code × Cancel                                                                                                    |

| Congratulatio    | ons                                                            |
|------------------|----------------------------------------------------------------|
| Account Lookup   | 2 Verify Identity 3 Create Account 4 Verify Email              |
| Congratulations! | een activated. Please return to the ORBIT home page and login. |
|                  |                                                                |

**Step 7.75:** Log into ORBIT again to reach the Account update screen.

#### Step 8: Update your account

As a part of our upgraded security, members must set up three new security questions and answers. The page requesting this action should now be displayed. In addition to the questions, you will be asked to update and confirm your email address. Review the tips for this screen on the next page.

| Welcome                                                                                                    | account.                                                                                                    |
|----------------------------------------------------------------------------------------------------|----------------------------------------------------------------------------------------------------|
| Our records show you have a<br>authentication. Attempts to ch                                                                                                    | n existing ORBIT account. We recently upgraded our security policies which requires a personal email address for use as<br>lange personal information will trigger an email to the email address entered in the form below.                                                                                                    |
| Great care is taken to protect<br>visits to this site. As an added<br>ORBIT account.                                                                                                    | the confidentiality of your account. Now that your personal information has been confirmed, you can create a username a<br>security leature, we will require a personal email address so we may send you verification emails when certain changes                                                                                                    |
| For example, in order to activ<br>click on a link in the email to                                                                                                    | ate your account, when you click Next, we will email you a security code to enter on the final account creation screen. As<br>complete the account creation process.                                                                                                    |
| Please note that our recently<br>add information to your ORBI                                                                                                    | revised ORBIT website has new and improved security features. We may need to send verification emails when you rege<br>T account.                                                                                                    |
| amail how is not monitored, so                                                                                                    | we are unable to respond to emails confirming that we are not sharm. If you have an automatic renky set up to filter sharm                                                                                                    |
| email box is not monitored, so<br>it off for webmail@nctreasur<br>This is the security question/ans<br>What is your mother's maider                                                                         | o we are unable to respond to emails confirming that we are not sparn. If you have an automatic reply set up to filter sparn<br>er.com, if possible. wer of your current ORBIT account. Below you will have the opportunity to update your security question/answers. name? *                                                                                                    |
| email box is not monitored, so<br>it off for webmail@nctreasur<br>This is the security question/ans<br>What is your mother's maider<br>Answer here                                                          | o we are unable to respond to emails confirming that we are not sparn. If you have an automatic reply set up to filter sparn<br>er.com, if possible.<br>wer of your current ORBIT account. Below you will have the opportunity to update your security question/answers.                                                                                                    |
| email box is not monitored, si<br>it off for webmail@nctreasur<br>This is the security question/ans<br>What is your mother's maider<br>Answer here<br>Update Your ORBIT Accord                              | o we are unable to respond to emails confirming that we are not spam. If you have an automatic reply set up to filter spam<br>er com, if possible.<br>wer of your current ORBIT account. Below you will have the opportunity to update your security question/answers.<br>In name? *                                                                                              |
| email box is not monitored, so<br>it off for webmail@nctreasur<br>This is the security question/ans<br>What is your mother's maider<br>Answer here<br>Update Your ORBIT Accou<br>Email 4                    | o we are unable to respond to emails confirming that we are not spam. If you have an automatic reply set up to filter spam<br>er.com, if possible.<br>wer of your current ORBIT account. Below you will have the opportunity to update your security question/answers.<br>I name? •<br>Int<br>Your email address                                                                  |
| email box is not monitored, so<br>it off for webmail@nctreasul<br>This is the security question/ans<br>What is your mother's maider<br>Answer here<br>Update Your ORBIT Accou<br>Email *<br>Confirm Email * | o we are unable to respond to emails confirming that we are not spam. If you have an automatic reply set up to filter spamer com, if possible.           wer of your current ORBIT account. Below you will have the opportunity to update your security question/answers.           I name? *           Your email address           Must be the same as the email address above. |

## Email

Make sure you are the only person using your email address. Two or more members can no longer have the same email address on file. If a family member has used it or you have used it when assisting a family member with ORBIT, the family member will need to call us and update his/her contact information before ORBIT will accept it as yours.

Many members have had difficulty receiving ORBIT emails when using an employer-provided address due to agency/school email filters. We highly recommend that you use a personal email address. Using a personal email address will allow you to move from one government employer to another without having to worry about updating your email address with us each time.

### **Security Questions**

- Make sure to use each answer only once. If "Westeros" is the answer to the first question, it cannot be the answer to the second or third question.
- Make sure there are no spaces before an answer. If a security answer has more than one word, be aware that the spaces will be included as part of your answer.

Once you submit your updated information, if you were *not* asked to retrieve and enter a security code after logging in, ORBIT will request that you do it at this time.

Step 9: Activate your account

If you were not required to enter a security code after you logged in (step 7.5), you will be asked to do so now. Retrieve the six-digit security code from the email you received, for Account Activation, into ORBIT. Once the code has been accepted, your account has fully updated.

Step 10: Log into ORBIT and view your account!

#### You're all done!

If you have questions about this process or need help with another topic, check out our how-to videos or call us at 1-877-627-3287.